1. Tool->Data Import

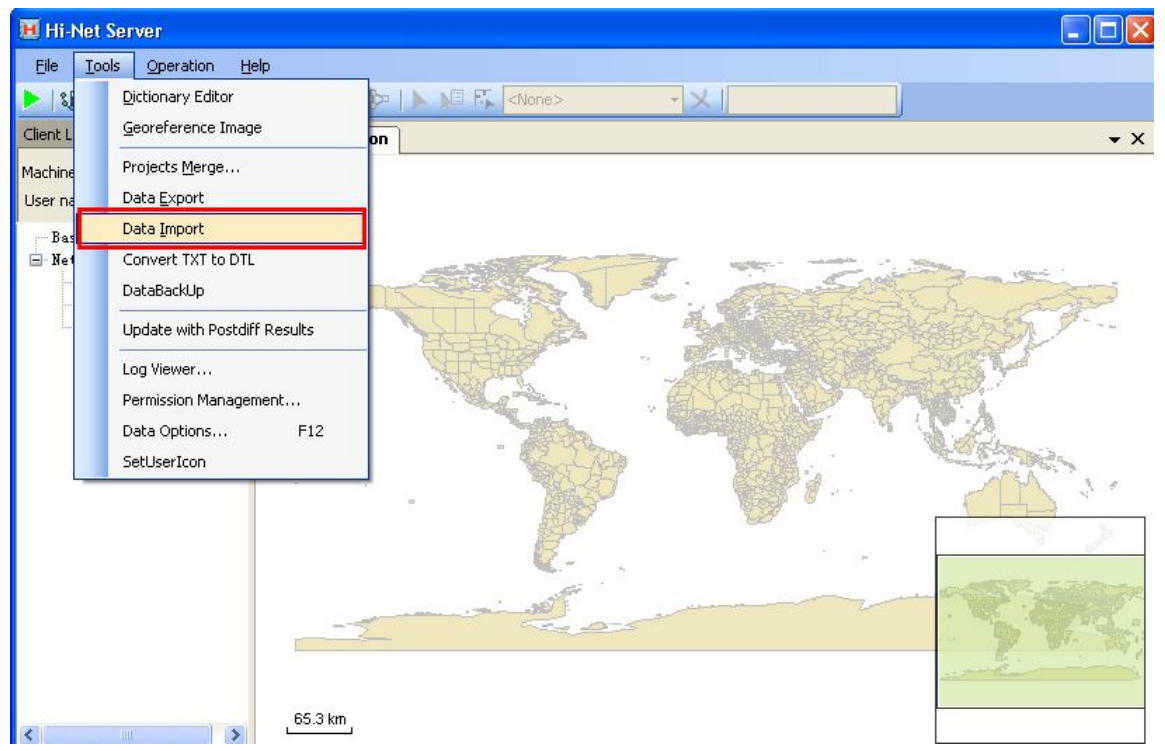

2. Click Add->change (define the saving path)->Next

|                       |             | tes 💿 Plane cod | ordinates  |
|-----------------------|-------------|-----------------|------------|
| Name                  | Туре        | Path            | Add        |
|                       |             |                 | Remove     |
|                       |             |                 | Clear      |
| arget:<br>File style: | ReadWrite(* | .xrw) 🔿 ReadO   | nly(*.xbr) |
|                       |             |                 |            |
| ave in:               |             |                 | Change     |

3.Choose coordinate system. "Add Predefined" means you can use the one that you have defined. Then click "OK"

| 8 Import Files   |                                                     |
|------------------|-----------------------------------------------------|
| - Source files:  |                                                     |
| -Source coordin  | ate system:                                         |
| 0 460            |                                                     |
| Name T           | /pe Path Add                                        |
| 中国县界 sh          | p E:\测试数据\Qstar\全国shp Remove                        |
| rojection Settii | ng E                                                |
| Add Predefin     |                                                     |
|                  |                                                     |
| Source Ellip     | ection Convert Plane Height Hitting 2nd Grid Config |
|                  | WG5 1984                                            |
| a(III):          | 000 0570006                                         |
| 1/1.             | 290.2372230                                         |
| Target Ellip     | Krassovsky 1940                                     |
| a(m):            | 6378245                                             |
| 1/f:             | 298.3                                               |
|                  |                                                     |
|                  |                                                     |
|                  | OK Cancel                                           |
|                  |                                                     |

| 💐 Import Fi   | les                      |                                    |           |              |         |
|---------------|--------------------------|------------------------------------|-----------|--------------|---------|
| -Source files | rdinate sy<br>Geodetic c | stem:<br>oordinates                | () Plan   | e coordinate | 55      |
| Name          | Туре                     | 1                                  | Path      |              | Add     |
| 中国县界          | shp                      | E:\测试数据\                           | Qstar\全国s | hp           | Remove  |
| Target:       |                          |                                    |           |              | Clear   |
| Save in:      | Read                     | Write(*.xrw)<br>nts and Settings\c | (i)       | Convert d    | lone.   |
| Create        | project:                 |                                    |           | ок           | Source  |
|               |                          |                                    |           |              | Next >> |
|               |                          |                                    |           |              |         |

Then you have successfully finished the conversion.

4. Open the xbw file in Hi-Q.Click project(88 project for example)->Open file

| 88 9 9 7.0 1 ×                                         | Open \Storage Card\Hi-Q\Project                                                                                              |
|--------------------------------------------------------|----------------------------------------------------------------------------------------------------|
| Save Project                                           | Range 🗾 🏷 👼                                                                                                    |
| Import background<br>Open file                         | <ul> <li>RTD</li> <li>Photos</li> <li>Musics</li> <li>GPSTracker</li> <li>Audio</li> <li>Static</li> <li>PostDiff</li> </ul> |
| $\begin{array}{ c c c c c c c c c c c c c c c c c c c$ | Name *.xbr OK<br>*.xrw Cancel                                                                                                |

5. Find your .xbw file.

| Open \Storage Card             | -      |  |  |  |  |
|--------------------------------|--------|--|--|--|--|
| Range Storage Card 🔻           | 5 6    |  |  |  |  |
| DialHelper(EN) V1.0.1 Beta     |        |  |  |  |  |
| NET_3.5_nc Windows             |        |  |  |  |  |
| Hi-Q GIS360                    |        |  |  |  |  |
| Serial Tools 🛛 🖣 Program Files |        |  |  |  |  |
| GPSdemo NavigationTool(M)      |        |  |  |  |  |
| Hi-RTK @ 2013.10.21            |        |  |  |  |  |
| GNSS Internet Radio V1.0.0     |        |  |  |  |  |
| Hi-Q II V1.1.1_Beta(PL)        |        |  |  |  |  |
| Project Hi-RTK En V            | /3.3.0 |  |  |  |  |
| multipath HI-Static 20130813   |        |  |  |  |  |
| Hi-Q II Mobile(EN) V1.1.0      |        |  |  |  |  |
| OnPOZ Installers China         |        |  |  |  |  |
| Name                           | ОК     |  |  |  |  |
| Type <sup>∗</sup> .xbr ▼       | Cancel |  |  |  |  |

| Open \Storage Card\china                                      | -      |
|---------------------------------------------------------------|--------|
| Range Storage Card 🔻                                          | 5 🗟    |
| <sup>#</sup> □ □ □ □ .xrw <mark><sup>#</sup> China.xrw</mark> | 0      |
|                                                               |        |
|                                                               |        |
| Name China.xrw                                                | ОК     |
| Type *.xrw 🔻                                                  | Cancel |

6. Then you finish.

#### Η I T Λ R G E T

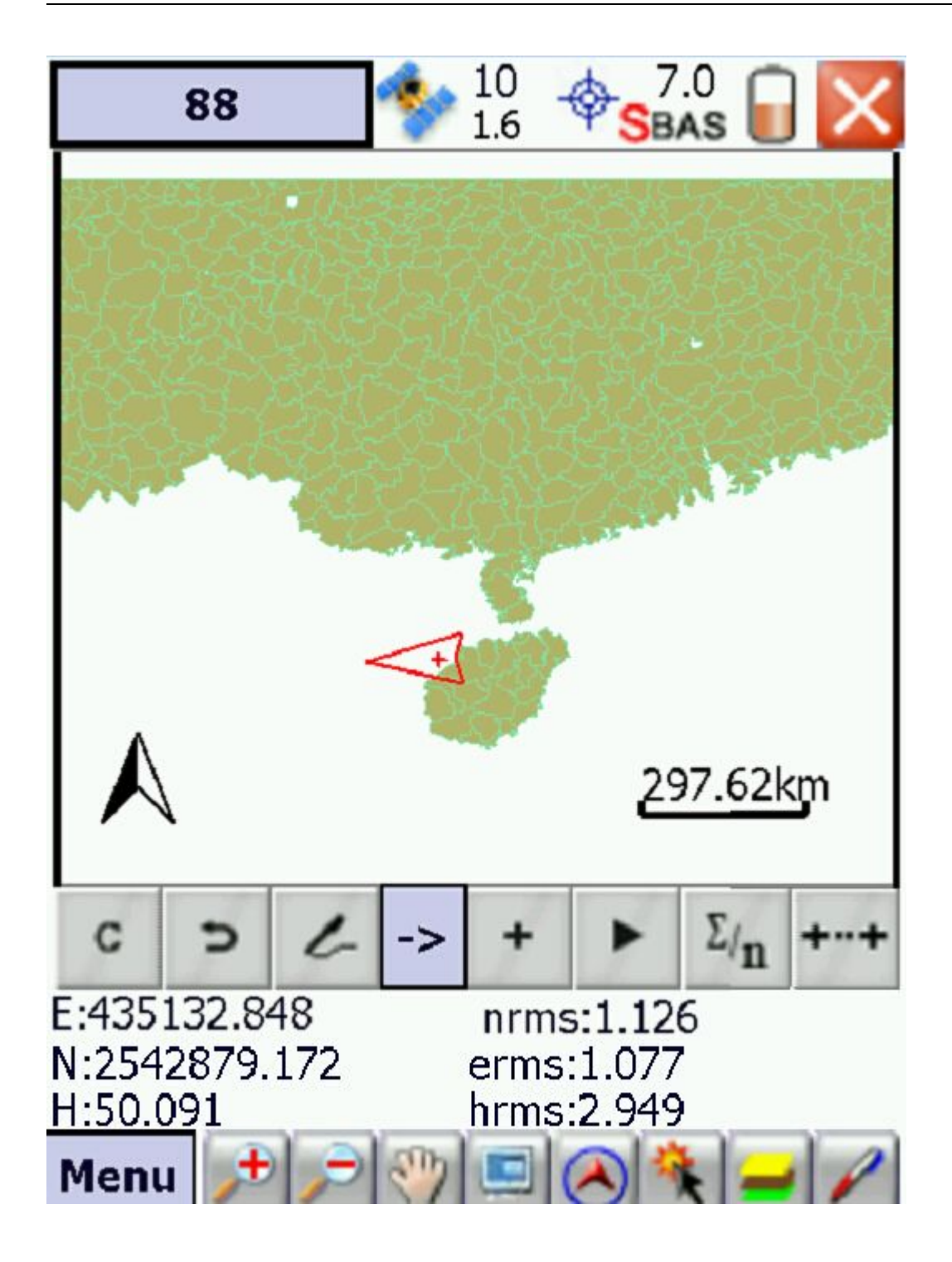